# **GUÍA PASO A PASO PARA RELLENAR FORMULARIO EX-00**

PASO 1 -- Descargar el formulario editable: Web del portal de inmigración

Modelo EX00 Formulario autorización de estancia de larga duración. Editable

El formulario está dividido en varias secciones. Instrucciones sobre como completar cada una de ellas:

#### Sección 1: Información personal de la persona solicitante

Debes indicar tu información personal. Los campos "representante legal", DNI/NIE/PAS y Título son solo necesarios en caso de que se represente a un menor (si es la madre, padre o tutor legal)

| 1) DATOS DE LA PERSONA EXTRA       | NJERA  |                             |           |        |      |
|------------------------------------|--------|-----------------------------|-----------|--------|------|
| PASAPORTE                          |        | N.I.E                       |           |        | -    |
| 1er Apellido                       |        | 2º Apellido                 |           |        |      |
| Nombre                             |        | Sexo <sup>(1)</sup>         | X *       | Н      | M    |
| Fecha de nacimiento <sup>(2)</sup> | ugar   |                             | País      |        |      |
| Nacionalidad                       |        | Estado civil <sup>(3)</sup> | s 🗌 c 🗌 v | D      | Sp   |
| Nombre del padre                   | No     | ombre de la madre           |           |        |      |
| Domicilio en España                |        |                             |           | Nº     | Piso |
| Localidad                          |        | C.P.                        | Provincia |        |      |
| Teléfono móvil                     | E-mail |                             |           |        |      |
| Representante legal, en su caso    |        | DN                          | I/NIE/PAS | Título | (4)  |

Nota: "Lugar" indicar la ciudad de nacimiento. "País" indicar el país de nacimiento.

## Sección 2: Institución/ Estudio, Formación o voluntariado (solo datos de la UAB)

| 2) DATOS         | DE INSTITUCIÓN/CENTRO DE ESTUDIOS, FORMACIÓN O VOLUNTAR | IADO                  |
|------------------|---------------------------------------------------------|-----------------------|
| Denominación     | UNIVERSITAT AUTONOMA DE BARCELONA                       | Q0818002H             |
|                  | ☑ RUCT                                                  |                       |
| Desistre e       |                                                         |                       |
| reconocimiento   | OTRO (indicar cuál)                                     |                       |
| oficial (5)      | □ Adscripción a Universidad (indicar a cuál)            |                       |
|                  | □Otro reconocimiento oficial (DT única) (indicar cuál)  |                       |
| Código 022       |                                                         |                       |
| Dirección CALL   | E CAMPUS UAB BELLATERRA                                 | SN PISO               |
| Localidad CER    | DANYOLA DEL VALLES C.P. 08193 Provincia BARCELONA       |                       |
| Representante le | egal, en su caso DNI/NIE/PAS                            | Título <sup>(4)</sup> |

## Sección 3: Detalles del programa de estudio o formación (indicar la información de tus estudios)

| 3) DATOS DEL PROGRAMA DI       | E ESTUDIOS O FORMACIÓN                  |           |        |                                    |
|--------------------------------|-----------------------------------------|-----------|--------|------------------------------------|
| Denominación                   |                                         |           |        | Código                             |
|                                |                                         | Modalidad | Prese  | ncial 🗆                            |
| Fecha de inicio <sup>(2)</sup> | Fecha de<br>finalización <sup>(2)</sup> |           | Híbrid | la/Semipresencial <sup>(6)</sup> □ |

**Nota:** "Denominación" es el nombre de los estudios. El "Código" está disponible en la página <u>Registro de</u> <u>Universidades, Centros y Títulos (RUCT)</u>

#### Sección 4: Familiar acompañante al estudiante.

Esta sección debe rellenarse solo en caso de que el solicitante (sección 1) sea familiar de una persona titular de un permiso de estudios.

Rellenar con los datos del estudiante del que se es familiar indicando la relación de parentesco

| 4) DATOS D | EL FAMILIAR ESTUDIANTE AL QUE ACOMPAÑA |
|------------|----------------------------------------|
| Nombre     | NIE/PAS                                |
| Apellidos  | Parentesco                             |

## Sección 5: Información del empleador.

Sólo para solicitudes que incluyan autorización de trabajo por cuenta ajena.

<mark>Si los estudios incluyen practicas o trabajo a tiempo parcial con un **Contrato laboral formal**, esta sección debe ser <mark>rellenada por el empleador.</mark></mark>

| 5) DATOS DEL EMPLEAD            | OR/A (en caso de autori | zación para trab | ajar por cuen | ita ajena) |
|---------------------------------|-------------------------|------------------|---------------|------------|
| Nombre/Razón Social             |                         |                  | DNI/NIE/PAS   |            |
| Actividad                       |                         |                  | Ocupación     |            |
| Domicilio en España             |                         |                  | N°            | Piso       |
| Localidad                       | C.P.                    | Provincia        |               |            |
| Teléfono móvil                  | E-mail                  |                  |               |            |
| Representante legal, en su caso |                         | DNI/NIE/PAS      |               |            |

#### Sección 6: Representante a efectos de presentación de la solicitud

En caso que alguien presente la solicitud en su nombre (e.g., abogado).

Dejar en blanco si está presentando la solicitud usted mismo.

| 6) DATOS DEL REPR               | ESENTANTE A EFECTOS DE | LA PRESENTACIÓN | DE LA SOLICI          | TUD <sup>(7)</sup> |  |
|---------------------------------|------------------------|-----------------|-----------------------|--------------------|--|
| Nombre/Razón Social             |                        | D               | NI/NIE/PAS            |                    |  |
| Domicilio en España             |                        |                 | N°                    | Piso               |  |
| Localidad                       | C.P.                   | Provincia       |                       |                    |  |
| Teléfono móvil                  | E-mail                 |                 |                       |                    |  |
| Representante legal, en su caso |                        | DNI/NIE/PAS     | Título <sup>(4)</sup> |                    |  |

## Sección 7: Dirección de las notificaciones.

En el domicilio indicado es donde extranjería enviará las comunicaciones oficiales

| 7) DOMICILIO A EFECTO | DS DE NOTIFICACION | IES       |             |    |      |
|-----------------------|--------------------|-----------|-------------|----|------|
| Nombre/Razón Social   |                    |           | DNI/NIE/PAS |    |      |
| Domicilio en España   |                    |           |             | N٥ | Piso |
| Localidad             | C.P.               | Provincia |             |    |      |
| Teléfono móvil        | E-mail             |           |             |    |      |

#### IMPORTANTE: Marcar el "consiento" para recibir las notificaciones por email

CONSIENTO de las comunicaciones y notificaciones se realicen mediante puesta a disposición en la Dirección electrónica habilitada Única (Dehú), para lo cual será obligatorio disponer de certificado electrónico válido o sistema cl@ve.<sup>(6)</sup>

#### Sección 8: Tipo de autorización que se solicita

#### Esta sección es muy importante. Seleccionar el tipo de autorización que se solicita:

| Stuación regular en España     Solicitada por institución     Gucación secundaria postobligatoria (art. 52.1.6). Títular de autorización de residencia en España     Porgrama de movilidad de alumnos de secundaria (art. 52.1.6). Títular de autorización de residencia en España     Actividades formativas (art. 52.1.e). Títular de autorización de residencia en España     Auxiliar de conversación (art. 52.1.e.) <sup>1</sup> Títular de autorización de residencia en España     Auxiliar de conversación (art. 52.1.e.) <sup>1</sup> Títular de autorización de residencia en España     Cursos preparatorios para las pruebas selectivas de formación sanitaria especializada (art. 52.1.e.3°) Títular de autorización de residencia en España     Cursos preparatorios para las pruebas selectivas de formación sanitaria especializada (art. 52.1.e.3°) Títular de autorización de residencia en España     Cursos preparatorios para las pruebas selectivas de formación de residencia en España     Cursos preparatorios para las pruebas selectivas de formación de residencia en España     Cursos preparatorios para las pruebas selectivas de formación de residencia en España     Cursos preparatorios para las pruebas selectivas de formación de residencia en España     Cursos preparatorios para las pruebas selectivas de formación de residencia en España     Cursos preparatorios para las pruebas selectivas de formación de residencia en España     Cursos preparatorios para las pruebas selectivas de formación de residencia en España     Cursos preparatorios para las pruebas selectivas conversion de residencia en España     Comunicación de movilidad en programa UE o multilateral (art. 59.2)     Situación regular en España     Comunicación de movilidad en programa UE o multilateral (art. 59.5). Situación regular en España     Gornunicación de estancia para estudios superiores (art. 56). Situación regular en España     minitar de titular autorización de estancia para estudios convenio con Andorra  ProÓRROGA (de acuerdo con el art. 55.4, deberá solicitarse por medios elect | Słuwación regular en España       Solicitada por institución         Słuwación regular en España       Solicitada por institución         Słuwación regular en España       Solicitada por institución         Programa de movilidad de alumnos de secundaria (art. 52.1.6). Títular de autorización de residencia en España       Solicitada formativas         Voluntariado (art. 52.1.d). Títular de autorización de residencia en España       Solicitada formativas (art. 52.1.e.1")         Auxiliar de conversación (art. 52.1.e.1") Títular de autorización de residencia en España       Solicitada por institución sanitaria especializada (art. 52.1.e.3") Títular de autorización de residencia en España         Cursos preparatorios para las pruebas selectivas de formación sanitaria especializada (art. 52.1.e.3") Títular de autorización de residencia en España         Certificación de aptitud técnica o habilitación profesional (art. 52.1.e.4") Situación regular         Certificado profesional (art. 52.1.e.5") Títular de autorización de residencia en España         Certificado profesional (art. 52.1.e.5") Títular de autorización de residencia en España         Certificado profesional (art. 58.) Situación regular en España         Comunicación de movilidad en programa UE o multilateral (art. 59.2)         Estudios Convenio con Andorra.         Formación sanitaria especializada (art. 54. deberá solicitarse por medios electrónicos)         Autorización de estancia por estudios convenio con Andorra         ProfereoGA (de acuerdo con el art. 54. deberá solicitarse por me | INICIAL                       |                                                                                            |                                                                                                    |
|----------------------------------------------------------------------------------------------------|----------------------------------------------------------------------------------------------------|-------------------------------|--------------------------------------------------------------------------------------------|----------------------------------------------------------------------------------------------------|
| Educación secundaria postobligatoria (art. 52.1.b). Titular de autorización de residencia en España Programa de movilidad de alumnos de secundaria (art. 52.1.c). Titular de autorización de residencia en España Actividades formativas (art. 52.1.e). Auxiliar de conversación (art. 52.1.e.1º) Titular de autorización de residencia en España Actividades formativas (art. 52.1.e.1º) Titular de autorización de residencia en España Cursos preparatorios para las pruebas selectivas de formación sanitaria especializada (art. 52.1.e.3º) Titular de autorización de residencia en España Certificación de aptitud técnica o habilitación profesional (art. 52.1.e.4º) Situación regular Certificado profesional (art. 52.1.e.5º) Titular de autorización de residencia en España Certificado profesional (art. 52.1.e.5º) Titular de autorización de residencia en España Certificado profesional (art. 52.1.e.5º) Titular de autorización de residencia en España Certificado profesional (art. 52.1.e.5º) Titular de autorización de residencia en España Cortinicación de movilidad en programa UE o multilateral (art. 59.2) Movilidad sin programa UE o multilateral (art. 59.3) Estudios Convenio con Andorra. PróMRROGA (de acuerdo con el art. 55.4, deberá solicitarse por medios electrónicos) AUTORIZACIÓN PARA TRABAJAR para titular de estancia de larga duración (art. 57.1) Cuenta ajena                                                                                                    | Educación secundaria postobligatoria (art. 52.1.b). Titular de autorización de residencia en España Programa de movilidad de alumnos de secundaria (art. 52.1.c). Titular de autorización de residencia en España Actividades formativas (art. 52.1.e). Auxiliar de conversación (art. 52.1.e.1°) Titular de autorización de residencia en España Estudios idiomáticos de castellano o lengua cooficial (art. 52.1.e.2°) Titular de autorización de residencia en España Cursos preparatorios para las pruebas selectivas de formación sanitaria especializada (art. 52.1.e.3°) Titular de autorización de residencia en España Certificación de aptitud técnica o habilitación profesional (art. 52.1.e.4°) Situación regular Certificado profesional (art. 52.1.e.5°) Titular de autorización de residencia en España Cortinicación de movilidad en programa UE o multilateral (art. 59.2) Movilidad sin programa UE o multilateral (art. 59.3) Estudios Convenio con Andorra. Familiar de titular autorización de estancia para estudios superiores (art. 56). Situación regular en España ForôRROGA (de acuerdo con el art. 55.4, deberá solicitarse por medios electrónicos) AUTORIZACIÓN PARA TRABAJAR para titular de estancia de larga duración (art. 57.1)                                                                                                    | Estudio S                     | os superiores (art. 52.1.a)<br>Situación regular en España                                 | Solicitada por institución                                                                            |
| Programa de movilidad de alumnos de secundaria (art. 52.1.c). Titular de autorización de residencia en España Actividades formativas (art. 52.1.e). Auxiliar de conversación (art. 52.1.e.1º) Titular de autorización de residencia en España Estudios idiomáticos de castellano o lengua cooficial (art. 52.1.e.2º) Titular de autorización de residencia en España Cursos preparatorios para las pruebas selectivas de formación sanitaria especializada (art. 52.1.e.3º) Titular de autorización de residencia en España Certificación de aptitud técnica o habilitación profesional (art. 52.1.e.4º) Situación regular Certificado profesional (art. 52.1.e.5º) Titular de autorización de residencia en España Certificado profesional (art. 52.1.e.5º) Titular de autorización de residencia en España Cornunicación de movilidad en programa UE o multilateral (art. 59.2) Movilidad sin programa UE o multilateral (art. 59.2) Movilidad sin programa UE o multilateral (art. 59.2) Estudios Convenio con Andorra. Familiar de titular autorización de estancia para estudios superiores (art. 56). Situación regular en España Formación sanitaria especializada (art. 59.3) Estudios Convenio con Andorra. PRÓRROGA (de acuerdo con el art. 55.4, deberá solicitarse por medios electrónicos) AUTORIZACIÓN PARA TRABAJAR para titular de estancia de larga duración (art. 57.1) Cuenta ajena                                                                                                    | Programa de movilidad de alumnos de secundaria (art. 52.1.c). Titular de autorización de residencia en España Actividades formativas (art. 52.1.e). Auxiliar de conversación (art. 52.1.e.1º) Titular de autorización de residencia en España Estudios idiomáticos de castellano o lengua cooficial (art. 52.1.e.2º) Titular de autorización de residencia en España Cursos preparatorios para las pruebas selectivas de formación sanitaria especializada (art. 52.1.e.3º) Titular de autorización de residencia en España Certificación de aptitud técnica o habilitación profesional (art. 52.1.e.4º) Situación regular Certificado profesional (art. 52.1.e.5º) Titular de autorización de residencia en España Certificado profesional (art. 52.1.e.5º) Titular de autorización de residencia en España Cornunicación de movilidad en programa UE o multilateral (art. 59.2) Movilidad sin programa UE o multilateral (art. 59.3) Estudios Convenio con Andorra. Familiar de titular autorización de estancia para estudios superiores (art. 56). Situación regular en España FRÓRROGA (de acuerdo con el art. 55.4, deberá solicitarse por medios electrónicos) AUTORIZACIÓN PARA TRABAJAR para titular de estancia de larga duración (art. 57.1)                                                                                                    | Educa                         | ción secundaria postobligatori                                                             | a (art. 52.1.b). Titular de autorización de residencia en España                                      |
| Olumtariado (art. 52.1.d). Titular de autorización de residencia en España Actividades formativas (art. 52.1.e.1°) Titular de autorización de residencia en España Estudios idiomáticos de castellano o lengua cooficial (art. 52.1.e.2°) Titular de autorización de residencia en España Cursos preparatorios para las pruebas selectivas de formación sanitaria especializada (art. 52.1.e.3°) Titular de autorización de residencia en España Certificación de aptitud técnica o habilitación profesional (art. 52.1.e.4°) Situación regular Certificado profesional (art. 52.1.e.5°) Titular de autorización de residencia en España Comunicación sanitaria especializada (art. 58). Situación regular en España Comunicación sanitaria especializada (art. 58). Situación regular en España Comunicación de movilidad en programa UE o multilateral (art. 59.2) Movilidad sin programa UE o multilateral (art. 59.3) Estudios Convenio con Andorra. Familiar de titular autorización de estancia para estudios superiores (art. 56). Situación regular en España PRÓRROGA (de acuerdo con el art. 55.4, deberá solicitarse por medios electrónicos) AUTORIZACIÓN PARA TRABAJAR para titular de estancia de larga duración (art. 57.1)                                                                                                    | Olumtariado (art. 52.1.d). Titular de autorización de residencia en España Actividades formativas (art. 52.1.e.1°) Titular de autorización de residencia en España Estudios idiomáticos de castellano o lengua cooficial (art. 52.1.e.2°) Titular de autorización de residencia en España Cursos preparatorios para las pruebas selectivas de formación sanitaria especializada (art. 52.1.e.3°) Titular de autorización de residencia en España Certificación de aptitud técnica o habilitación profesional (art. 52.1.e.4°) Situación regular Certificado profesional (art. 52.1.e.5°) Titular de autorización de residencia en España Certificado profesional (art. 52.1.e.5°) Titular de autorización de residencia en España Corrunciación de movilidad en programa UE o multilateral (art. 59.2) Movilidad sin programa UE o multilateral (art. 59.3) Estudios Convenio con Andorra. Familiar de titular autorización de estancia para estudios superiores (art. 56). Situación regular en España Familiar de titular autorización de estancia para estudios convenio con Andorra PRÓRROGA (de acuerdo con el art. 55.4, deberá solicitarse por medios electrónicos) AUTORIZACIÓN PARA TRABAJAR para titular de estancia de larga duración (art. 57.1)                                                                                                    | Progra                        | ama de movilidad de alumnos                                                                | de secundaria (art. 52.1.c). Titular de autorización de residencia en España                          |
| Actividades formativas (art. 52.1.e).     Auxiliar de conversación (art. 52.1.e.1º) Titular de autorización de residencia en España     Estudios idiomáticos de castellano o lengua cooficial (art. 52.1.e.2º) Titular de autorización de residencia en España     Cursos preparatorios para las pruebas selectivas de formación sanitaria especializada (art. 52.1.e.3º) Titular de autorización de     residencia en España     Certificación de aptitud técnica o habilitación profesional (art. 52.1.e.4º) Situación regular     Certificado profesional (art. 52.1.e.5º) Titular de autorización de residencia en España     Certificado profesional (art. 52.1.e.5º) Titular de autorización de residencia en España     Comunicación sanitaria especializada (art. 58). Situación regular en España     Comunicación de movilidad en programa UE o multilateral (art. 59.2)     Movilidad sin programa UE o multilateral (art. 59.3)     Estudios Convenio con Andorra.     Familiar de titular autorización de estancia para estudios superiores (art. 56). Situación regular en España     Familiar de titular autorización de estancia para estudios convenio con Andorra PRÓRROGA (de acuerdo con el art. 55.4, deberá solicitarse por medios electrónicos) AUTORIZACIÓN PARA TRABAJAR para titular de estancia de larga duración (art. 57.1)     Cuenta ajena     Cuenta propia                                                                                                    | Actividades formativas (art. 52.1.e.1*)  Auxiliar de conversación (art. 52.1.e.1*) Titular de autorización de residencia en España  Cursos preparatorios para las pruebas selectivas de formación sanitaria especializada (art. 52.1.e.3*) Titular de autorización de residencia en España  Certificación de aptitud técnica o habilitación profesional (art. 52.1.e.4*) Situación regular  Certificado profesional (art. 52.1.e.5*) Titular de autorización de residencia en España  Comunicación de movilidad en programa UE o multilateral (art. 59.2) Comunicación de movilidad en programa UE o multilateral (art. 59.2) Situación regular en España  Comunicación de involvidad en programa UE o multilateral (art. 59.2) Situación regular en España  Comunicación de titular autorización de estancia para estudios superiores (art. 56). Situación regular en España  Familiar de titular autorización de estancia para estudios convenio con Andorra  PRÓRROGA (de acuerdo con el art. 55.4, deberá solicitarse por medios electrónicos)  AUTORIZACIÓN PARA TRABAJAR para titular de estancia de larga duración (art. 57.1)  Cuenta ajena                                                                                                    | Volunt                        | ariado (art. 52.1.d). Titular de                                                           | autorización de residencia en España                                                                  |
| Auxiliar de conversación (art. 52.1.e.1 <sup>o</sup> ) Titular de autorización de residencia en España     Estudios idiomáticos de castellano o lengua cooficial (art. 52.1.e.2 <sup>o</sup> ) Titular de autorización de residencia en España     Cursos preparatorios para las pruebas selectivas de formación sanitaria especializada (art. 52.1.e.3 <sup>o</sup> ) Titular de autorización de     residencia en España     Certificación de aptitud técnica o habilitación profesional (art. 52.1.e.4 <sup>o</sup> ) Situación regular     Certificado profesional (art. 52.1.e.5 <sup>o</sup> ) Titular de autorización de residencia en España     Certificado profesional (art. 52.1.e.5 <sup>o</sup> ) Titular de autorización de residencia en España     Comunicación sanitaria especializada (art. 58). Situación regular en España     Comunicación de movilidad en programa UE o multilateral (art. 59.2)     Movilidad sin programa UE o multilateral (art. 59.3)     Estudios Convenio con Andorra.     Familiar de titular autorización de estancia para estudios superiores (art. 56). Situación regular en España     Formación regular autorización de estancia para estudios convenio con Andorra PRÓRROGA (de acuerdo con el art. 55.4, deberá solicitarse por medios electrónicos) AUTORIZACIÓN PARA TRABAJAR para titular de estancia de larga duración (art. 57.1)     Cuenta ajena                                                                                                    | Auxiliar de conversación (art. 52.1.e.1 <sup>o</sup> ) Titular de autorización de residencia en España Estudios idiomáticos de castellano o lengua cooficial (art. 52.1.e.2 <sup>o</sup> ) Titular de autorización de residencia en España Cursos preparatorios para las pruebas selectivas de formación sanitaria especializada (art. 52.1.e.3 <sup>o</sup> ) Titular de autorización de residencia en España Certificación de aptitud técnica o habilitación profesional (art. 52.1.e.4 <sup>o</sup> ) Situación regular Certificado profesional (art. 52.1.e.5 <sup>o</sup> ) Titular de autorización de residencia en España Corración sanitaria especializada (art. 52). Situación regular en España Corración sanitaria especializada (art. 58). Situación regular en España Corrunicación de movilidad en programa UE o multilateral (art. 59.2) Movilidad sin programa UE o multilateral (art. 59.3) Estudios Convenio con Andorra. Alfondiar de titular autorización de estancia para estudios superiores (art. 56). Situación regular en España Familiar de titular autorización de estancia para estudios convenio con Andorra PRÓRROGA (de acuerdo con el art. 55.4, deberá solicitarse por medios electrónicos) AUTORIZACIÓN PARA TRABAJAR para titular de estancia de larga duración (art. 57.1) Cuenta ajena Cuenta propia                                                                                                    | Activid                       | lades formativas (art. 52.1.e).                                                            |                                                                                                    |
| Estudios idiomáticos de castellano o lengua cooficial (art. 52.1.e.2º) Títular de autorización de residencia en España     Cursos preparatorios para las pruebas selectivas de formación sanitaria especializada (art. 52.1.e.3º) Títular de autorización de     residencia en España     Certificación de aptitud técnica o habilitación profesional (art. 52.1.e.4º) Situación regular     Certificado profesional (art. 52.1.e.5º) Títular de autorización de residencia en España     Certificado profesional (art. 52.1.e.5º) Títular de autorización de residencia en España     Comunicación sanitaria especializada (art. 58). Situación regular en España     Comunicación de movilidad en programa UE o multilateral (art. 59.2)     Movilidad sin programa UE o multilateral (art. 59.3)     Estudios Convenio con Andorra.     Familiar de títular autorización de estancia para estudios superiores (art. 56). Situación regular en España     Familiar de títular autorización de estancia para estudios convenio con Andorra PRÓRROGA (de acuerdo con el art. 55.4, deberá solicitarse por medios electrónicos) AUTORIZACIÓN PARA TRABAJAR para titular de estancia de larga duración (art. 57.1)     Cuenta ajena                                                                                                    | Estudios idiomáticos de castellano o lengua cooficial (art. 52.1.e.2º) Títular de autorización de residencia en España     Cursos preparatorios para las pruebas selectivas de formación sanitaria especializada (art. 52.1.e.3º) Títular de autorización de     residencia en España     Certificación de aptitud técnica o habilitación profesional (art. 52.1.e.4º) Situación regular     Certificado profesional (art. 52.1.e.5º) Títular de autorización de residencia en España     Certificado profesional (art. 52.1.e.5º) Títular de autorización de residencia en España     Comunicación de movilidad en programa UE o multilateral (art. 59.2)     Movilidad sin programa UE o multilateral (art. 59.3)     Estudios Convenio con Andorra.     Familiar de títular autorización de estancia para estudios superiores (art. 56). Situación regular en España     Familiar de títular autorización de estancia para estudios convenio con Andorra     PRÓRROGA (de acuerdo con el art. 55.4, deberá solicitarse por medios electrónicos)     AUTORIZACIÓN PARA TRABAJAR para titular de estancia de larga duración (art. 57.1)     Cuenta ajena     Cuenta propia                                                                                                    | • A                           | Auxiliar de conversación (art. 5                                                           | i2.1.e.1º) Titular de autorización de residencia en España                                            |
| Cursos preparatorios para las pruebas selectivas de formación sanitaria especializada (art. 52.1.e.3°) Titular de autorización de residencia en España     Certificación de aptitud técnica o habilitación profesional (art. 52.1.e.4°) Situación regular     Certificado profesional (art. 52.1.e.5°) Titular de autorización de residencia en España     Comunicación sanitaria especializada (art. 58). Situación regular en España     Comunicación de movilidad en programa UE o multilateral (art. 59.2)     Movilidad sin programa UE o multilateral (art. 59.3)     Estudios Convenio con Andorra.     Familiar de titular autorización de estancia para estudios superiores (art. 56). Situación regular en España     Familiar de titular autorización de estancia para formación sanitaria especializada (art. 56). Situación regular en España     Familiar de titular autorización de estancia para estudios convenio con Andorra PRÓRROGA (de acuerdo con el art. 55.4, deberá solicitarse por medios electrónicos) AUTORIZACIÓN PARA TRABAJAR para titular de estancia de larga duración (art. 57.1)     Cuenta ajena     Cuenta propia                                                                                                    | Cursos preparatorios para las pruebas selectivas de formación sanitaria especializada (art. 52.1.e.3°) Titular de autorización de residencia en España Certificación de aptitud técnica o habilitación profesional (art. 52.1.e.4°) Situación regular Certificado profesional (art. 52.1.e.5°) Titular de autorización de residencia en España Cornunicación de movilidad en programa UE o multilateral (art. 59.2) Comunicación de movilidad en programa UE o multilateral (art. 59.2) Comunicación de movilidad en programa UE o multilateral (art. 59.3) Estudios Convenio con Andorra. Familiar de titular autorización de estancia para estudios superiores (art. 56). Situación regular en España Camunicación de titular autorización de estancia para formación sanitaria especializada (art. 56). Situación regular en España Camunicación de titular autorización de estancia para estudios convenio con Andorra PRÓRROGA (de acuerdo con el art. 55.4, deberá solicitarse por medios electrónicos) AUTORIZACIÓN PARA TRABAJAR para titular de estancia de larga duración (art. 57.1) Cuenta ajena Cuenta propia                                                                                                    | • E                           | Estudios idiomáticos de castel                                                             | ano o lengua cooficial (art. 52.1.e.2º) Titular de autorización de residencia en España               |
| residencia en España  Certificación de aptitud técnica o habilitación profesional (art. 52.1.e.4°) Situación regular Certificado profesional (art. 52.1.e.5°) Titular de autorización de residencia en España  Comunicación sanitaria especializada (art. 58). Situación regular en España  Comunicación de movilidad en programa UE o multilateral (art. 59.2)  Movilidad sin programa UE o multilateral (art. 59.3)  Estudios Convenio con Andorra.  Familiar de titular autorización de estancia para estudios superiores (art. 56). Situación regular en España  Familiar de titular autorización de estancia para estudios convenio con Andorra  PRÓRROGA (de acuerdo con el art. 55.4, deberá solicitarse por medios electrónicos)  AUTORIZACIÓN PARA TRABAJAR para titular de estancia de larga duración (art. 57.1)  Cuenta ajena  Cuenta propia                                                                                                    | residencia en España  Certificación de aptitud técnica o habilitación profesional (art. 52.1.e.4º) Situación regular Certificado profesional (art. 52.1.e.5º) Titular de autorización de residencia en España Comunicación sanitaria especializada (art. 58). Situación regular en España Comunicación de movilidad en programa UE o multilateral (art. 59.2) Movilidad sin programa UE o multilateral (art. 59.3) Estudios Convenio con Andorra. Familiar de titular autorización de estancia para estudios superiores (art. 56). Situación regular en España Familiar de titular autorización de estancia para estudios convenio con Andorra PRÓRROGA (de acuerdo con el art. 55.4, deberá solicitarse por medios electrónicos) AUTORIZACIÓN PARA TRABAJAR para titular de estancia de larga duración (art. 57.1) Cuenta ajena Cuenta propia                                                                                                    | • C                           | Cursos preparatorios para las                                                              | pruebas selectivas de formación sanitaria especializada (art. 52.1.e.3º) Titular de autorización de   |
| Certificación de aptitud técnica o habilitación profesional (art. 52.1.e.4°) Situación regular Certificado profesional (art. 52.1.e.5°) Titular de autorización de residencia en España Comunicación sanitaria especializada (art. 58). Situación regular en España Comunicación de movilidad en programa UE o multilateral (art. 59.2) Movilidad sin programa UE o multilateral (art. 59.3) Estudios Convenio con Andorra. Familiar de titular autorización de estancia para estudios superiores (art. 56). Situación regular en España Familiar de titular autorización de estancia para estudios convenio con Andorra PRÓRROGA (de acuerdo con el art. 55.4, deberá solicitarse por medios electrónicos) AUTORIZACIÓN PARA TRABAJAR para titular de estancia de larga duración (art. 57.1) Cuenta ajena Cuenta propia                                                                                                    | Certificación de aptitud técnica o habilitación profesional (art. 52.1.e.4%) Situación regular     Certificado profesional (art. 52.1.e.5%) Titular de autorización de residencia en España     Comunicación sanitaria especializada (art. 58). Situación regular en España     Comunicación de movilidad en programa UE o multilateral (art. 59.2)     Movilidad sin programa UE o multilateral (art. 59.3)     Estudios Convenio con Andorra.     Familiar de titular autorización de estancia para estudios superiores (art. 56). Situación regular en España     Familiar de titular autorización de estancia para estudios superiores (art. 56). Situación regular en España     Familiar de titular autorización de estancia por estudios convenio con Andorra PRÓRROGA (de acuerdo con el art. 55.4, deberá solicitarse por medios electrónicos) AUTORIZACIÓN PARA TRABAJAR para titular de estancia de larga duración (art. 57.1)     Cuenta ajena     Cuenta propia                                                                                                    | resi                          | idencia en España                                                                          |                                                                                                    |
| Certificado profesional (art. 52.1.e.5°) Titular de autorización de residencia en España     Comunicación sanitaria especializada (art. 58). Situación regular en España     Comunicación de movilidad en programa UE o multilateral (art. 59.2)     Movilidad sin programa UE o multilateral (art. 59.3)     Estudios Convenio con Andorra.     Familiar de titular autorización de estancia para estudios superiores (art. 56). Situación regular en España     Familiar de titular autorización de estancia para formación sanitaria especializada (art. 56). Situación regular en España     Familiar de titular autorización de estancia para formación sanitaria especializada (art. 56). Situación regular en España     Familiar de titular autorización de estancia por estudios convenio con Andorra  PRÓRROGA (de acuerdo con el art. 55.4, deberá solicitarse por medios electrónicos)  AUTORIZACIÓN PARA TRABAJAR para titular de estancia de larga duración (art. 57.1)     Cuenta ajena     Cuenta propia                                                                                                    | Certificado profesional (art. 52.1.e.5°) Titular de autorización de residencia en España     Comunicación sanitaria especializada (art. 58). Situación regular en España     Comunicación de movilidad en programa UE o multilateral (art. 59.2)     Movilidad sin programa UE o multilateral (art. 59.3)     Estudios Convenio con Andorra.     Familiar de titular autorización de estancia para estudios superiores (art. 56). Situación regular en España     Familiar de titular autorización de estancia para formación sanitaria especializada (art. 56). Situación regular en España     Familiar de titular autorización de estancia por estudios convenio con Andorra     PRÓRROGA (de acuerdo con el art. 55.4, deberá solicitarse por medios electrónicos) AUTORIZACIÓN PARA TRABAJAR para titular de estancia de larga duración (art. 57.1)     Cuenta ajena     Cuenta propia                                                                                                    | • C                           | Certificación de aptitud técnica                                                           | o habilitación profesional (art. 52.1.e.4º) Situación regular                                         |
| Formación sanitaria especializada (art. 58). Situación regular en España     Comunicación de movilidad en programa UE o multilateral (art. 59.2)     Movilidad sin programa UE o multilateral (art. 59.3)     Estudios Convenio con Andorra.     Familiar de titular autorización de estancia para estudios superiores (art. 56). Situación regular en España     Familiar de titular autorización de estancia para formación sanitaria especializada (art. 56). Situación regular en España     Familiar de titular autorización de estancia para formación sanitaria especializada (art. 56). Situación regular en España     Familiar de titular autorización de estancia por estudios convenio con Andorra  PRÓRROGA (de acuerdo con el art. 55.4, deberá solicitarse por medios electrónicos)  AUTORIZACIÓN PARA TRABAJAR para titular de estancia de larga duración (art. 57.1)     Cuenta ajena     Cuenta propia                                                                                                    | Formación sanitaria especializada (art. 58). Situación regular en España     Comunicación de movilidad en programa UE o multilateral (art. 59.2)     Movilidad sin programa UE o multilateral (art. 59.3)     Estudios Convenio con Andorra.     Familiar de titular autorización de estancia para estudios superiores (art. 56). Situación regular en España     Familiar de titular autorización de estancia para formación sanitaria especializada (art. 56). Situación regular en España     Familiar de titular autorización de estancia por estudios convenio con Andorra     PRÓRROGA (de acuerdo con el art. 554, deberá solicitarse por medios electrónicos)  AUTORIZACIÓN PARA TRABAJAR para titular de estancia de larga duración (art. 57.1)     Cuenta ajena     Cuenta propia                                                                                                    | D (                           | Certificado profesional (art. 52                                                           | 1.e.5°) Titular de autorización de residencia en España                                               |
| Familiar de titular autorización de estancia para estudios superiores (art. 56). Situación regular en España     Familiar de titular autorización de estancia para formación sanitaria especializada (art. 56). Situación regular en España     Familiar de titular autorización de estancia por estudios convenio con Andorra  PRÓRROGA (de acuerdo con el art. 55.4, deberá solicitarse por medios electrónicos)  AUTORIZACIÓN PARA TRABAJAR para titular de estancia de larga duración (art. 57.1)  Cuenta ajena Cuenta propia                                                                                                    | Familiar de titular autorización de estancia para estudios superiores (art. 56). Situación regular en España     Familiar de titular autorización de estancia por estudios convenio con Andorra  PRÓRROGA (de acuerdo con el art. 55.4, deberá solicitarse por medios electrónicos)  AUTORIZACIÓN PARA TRABAJAR para titular de estancia de larga duración (art. 57.1)  Cuenta ajena  Cuenta propia                                                                                                    | Comur     Movilia     Estudia | nicación de movilidad en prog<br>dad sin programa UE o multila<br>os Convenio con Andorra. | ama UE o munitateral (art. 59.2)<br>teral (art. 59.3)                                                 |
| Familiar de titular autorización de estancia para formación sanitaria especializada (art. 56). Situación regular en España     Familiar de titular autorización de estancia por estudios convenio con Andorra  PRÓRROGA (de acuerdo con el art. 55.4, deberá solicitarse por medios electrónicos)  AUTORIZACIÓN PARA TRABAJAR para titular de estancia de larga duración (art. 57.1)  Cuenta ajena Cuenta propia                                                                                                    | Familiar de titular autorización de estancia para formación sanitaria especializada (art. 56). Situación regular en España     Familiar de titular autorización de estancia por estudios convenio con Andorra      PRÓRROGA (de acuerdo con el art. 55.4, deberá solicitarse por medios electrónicos)      AUTORIZACIÓN PARA TRABAJAR para titular de estancia de larga duración (art. 57.1)      Cuenta ajena     Cuenta propia                                                                                                    | 🗆 Famili                      | ar de titular autorización de es                                                           | tancia para estudios superiores (art. 56). Situación regular en España                                |
| Familiar de titular autorización de estancia por estudios convenio con Andorra  PRÓRROGA (de acuerdo con el art. 55.4, deberá solicitarse por medios electrónicos)  AUTORIZACIÓN PARA TRABAJAR para titular de estancia de larga duración (art. 57.1)  Cuenta ajena Cuenta propia                                                                                                    | PRÓRROGA (de acuerdo con el art. 55.4, deberá solicitarse por medios electrónicos) AUTORIZACIÓN PARA TRABAJAR para titular de estancia de larga duración (art. 57.1) Cuenta ajena                                                                                                    | 🗆 Famili                      | ar de titular autorización de es                                                           | tancia para formación sanitaria especializada (art. 56). Situación regular en España                  |
| PRÓRROGA (de acuerdo con el art. 55.4, deberá solicitarse por medios electrónicos) AUTORIZACIÓN PARA TRABAJAR para titular de estancia de larga duración (art. 57.1) Cuenta ajena Cuenta propia                                                                                                    | PRÓRROGA (de acuerdo con el art. 55.4, deberá solicitarse por medios electrónicos) AUTORIZACIÓN PARA TRABAJAR para titular de estancia de larga duración (art. 57.1) Cuenta ajena Cuenta propia                                                                                                    | Familia                       | ar de titular autorización de es                                                           | tancia por estudios convenio con Andorra                                                              |
| □ Cuenta ajena □ Cuenta propia                                                                                                    | Cuenta ajena                                                                                                    |                               | GA (de acuerdo con el art. 55.                                                             | 4, deberá solicitarse por medios electrónicos) para titular de estancia de larga duración (art. 57.1) |
|                                                                                                    |                                                                                                    |                               | Cuenta aiena                                                                               | Cuenta propia                                                                                         |
|                                                                                                    |                                                                                                    |                               |                                                                                            | en anaren hraken                                                                                      |
|                                                                                                    |                                                                                                    |                               |                                                                                            |                                                                                                    |
|                                                                                                    |                                                                                                    |                               |                                                                                            |                                                                                                    |
|                                                                                                    |                                                                                                    |                               |                                                                                            |                                                                                                    |

**Nota**: Si se solicita una renovación o extensión del permiso actual deberá marcar con una cruz la opción "PRÓRROGA (de acuerdo con el art.55.4. deberá solicitarse por medios electrónicos)".

## Último paso: Firmar el documento

Primero, añadir el lugar (por ejemplo: Barcelona), el día (por ejemplo: 02), el mes (por ejemplo: Junio), y el año (por ejemplo: 2025).

Después, firmar donde indica "Firma del solicitante" (se puede firmar con bolígrafo o con el ordenador).

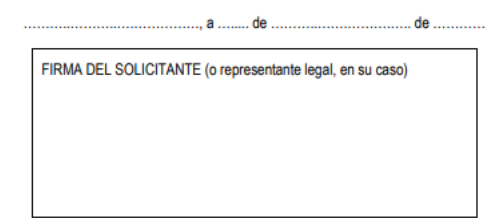

## Importante: Dejar esta línea en blanco

DIRIGIDA A Código DIR3 PROVINCIA EX - 00